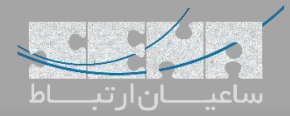

## راهکار یکپارچه برای هتلها: ماژولProperty Manager

ماژول Property Manager سنگوما یک ماژول مدیریتی برای هتلها و یا مسافرخانهها بوده که توسط این شرکت برای FreePBX و PBXact طراحی شده است. این ماژول رزرواسیون، ورود و خروج و صدور صورتحساب برای مهمانان را از طریق پنل مدیریتی کاربر (UCP) فراهم می کند؛ لذا در صورتی که قصد دارید سیستم تلفنی هتل یا مسافرخانه خود را بروزرسانی نمایید، با بکارگیری هر یک از مراکز تلفنی سنگوما یعنی FreePBX یا PBXact، با افزودن این ماژول به آنها، میتوانید قابلیت کنترل و مدیریت مهمانان و اتاقها از مراکز تلفنی سنگوما یعنی در سورتی که قصد دارید سیستم تلفنی هتل یا مسافرخانه خود را بروزرسانی نمایید، با بکارگیری هر یک از مراکز تلفنی سنگوما یعنی FreePBX یا PBXact، با افزودن این ماژول به آنها، میتوانید قابلیت کنترل و مدیریت مهمانان و اتاقها را نیز در سیستم تلفنی خود به صورت یکپارچه تعبیه نمایید.

این ماژول برای تعداد ۱۰ اتاق به صورت رایگان قابل استفاده بوده و به هتلها و یا مسافرخانههای کوچک اجازه میدهد تا بدون صرف هزینهی اضافی، از تمام قابلیتهای آن استفاده نمایند. اما در صورتی که تعداد اتاقها بیشتر باشد، میبایست لایسنس مورد نیاز تهیه شود.

امكانات اين ماژول عبارتند از:

- Reservations رزرواسیون
  - ورود Check-In
  - خروج Check-Out
- جابجایی میهمان بین اتاقها Room Transfer
- تماسهای اتوماتیک جهت اعلان بیداری Automated Wake-up Calls
  - مینی بار Mini-Bar
  - سیستم صورتحساب (به همراه مالیات) (Billing(including Taxes
    - گزارش گیری (Reporting)

و برخی قابلیتهای دیگر ...

## معرفی بخشهای مختلف ماژول:

در ادامه قصد داریم این ماژول و قابلیتهایش را بیشتر بررسی کنیم.

بعد از نصب ماژول از طریق Module Admin، وارد تب Application شده و ماژول Property Management را انتخاب نمایید.

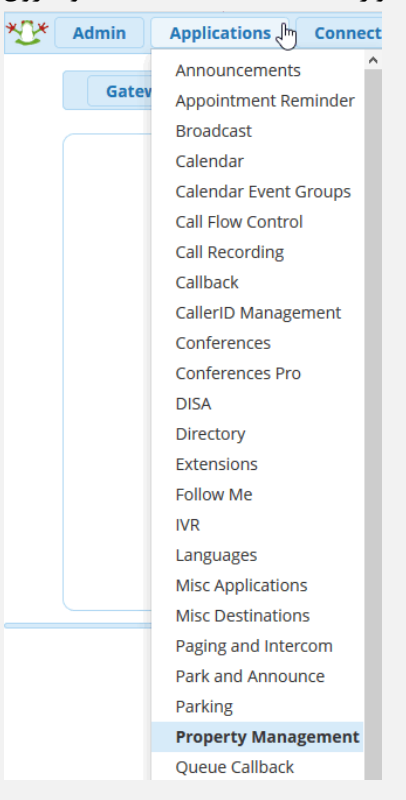

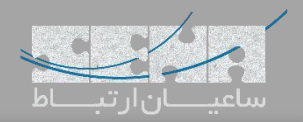

• تب Home:

|  | bl.r.l.sl.cl.           |               |                     |  |
|--|-------------------------|---------------|---------------------|--|
|  | معيني أرتبط             | ·             |                     |  |
|  | Hotel Activity          |               |                     |  |
|  | O                       | valiative 50% |                     |  |
|  | Rooms Occupied Rooms Av | ailable       |                     |  |
|  |                         |               | Version : 14.0.2.14 |  |
|  |                         |               |                     |  |

در محيط Menu مي توان لوگوي هتل به همراه وضعيت خالي/اشغال بودن اتاقها را مشاهده كرد.

• تب Check In:

| Check In 😧          |                    |  |
|---------------------|--------------------|--|
| Booking             |                    |  |
| Arrival             | Departure          |  |
| 09/06/2018 9:22am 0 | 09/06/2018 9:22am  |  |
| Room                | Additional guest   |  |
| Room 2002 🔻         |                    |  |
| Last name           | First name         |  |
| 0                   | 0                  |  |
| Language            | Voicemail Password |  |
| br 🔻                | 8039               |  |
| Email               | Call Restriction   |  |
|                     | Unlocked •         |  |
| Comments            |                    |  |
|                     |                    |  |
|                     |                    |  |

در محیط Check In می توان ورود میهمانان هتل را ثبت و برای آنان اتاق اختصاص داد. همچنین می توان حالت Check In با کلیک بر روی گزینه Booking به حالت رزرواسیون تغییر داد.

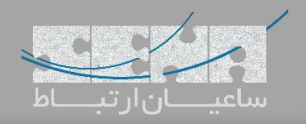

| Checkout 🕑       |                      |
|------------------|----------------------|
| Main             |                      |
| When :           | Date / Time :        |
| Now T            | 09/06/2018 9:23am    |
| Room :           | Group :              |
| Room 2001 *      | *                    |
| Payment mode :   | Discount :           |
| Credit Card 🔹    | 20.00                |
| Options          | Tourist tax          |
| Paid             |                      |
| raid             | Number of people : 1 |
| Details          |                      |
| Send by email No |                      |
|                  |                      |
|                  |                      |
|                  | Preview V            |

در محیط Check Out می توان خروج میهمانان هتل را ثبت و در نهایت صورت حساب دریافت کرد.

• تب Wake Up:

| Wakeup 😡                 |              |         |             |       |         |          |  |
|--------------------------|--------------|---------|-------------|-------|---------|----------|--|
| Room Room 2001           | • 09/06/2018 | 10:24am | +           |       |         |          |  |
|                          |              |         |             | Searc | :h      | II III * |  |
| Date                     | Time         |         | Destination |       | Actions |          |  |
| 10:24                    | Sep 06 2018  |         | 2001        |       | ×       |          |  |
| Showing 1 to 1 of 1 rows | 5            |         |             |       |         |          |  |
| Showing 1 to 1 of 1 rows |              |         |             |       |         |          |  |

در محیط Wake Up می توان برای میهمانان هتل ساعت آلارم تنظیم کرده تا در ساعت مقرر تلفن اتاق زنگ خورده و مانند Alarm داخل تلفن همراه عمل کند.

قابلیت ست کردن این اعلانها توسط خود میهمان هم با استفاده از پنل UCP میهمان امکان پذیر است.

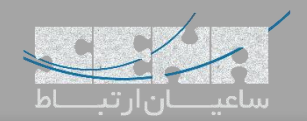

» Submit

|                                    |                               |                                                   |                                                      |                                 |                          |                                                                                                    |                                                                                                    |                                                                                                    |                                         | Se                                      | earch                                             |                                             | C                                      | II III+                                                    |                                                                    |                                                       |
|------------------------------------|-------------------------------|---------------------------------------------------|------------------------------------------------------|---------------------------------|--------------------------|----------------------------------------------------------------------------------------------------|----------------------------------------------------------------------------------------------------|----------------------------------------------------------------------------------------------------|-----------------------------------------|-----------------------------------------|---------------------------------------------------|---------------------------------------------|----------------------------------------|------------------------------------------------------------|--------------------------------------------------------------------|-------------------------------------------------------|
|                                    | Details                       | Name / Status                                     | Room                                                 | SMS                             | Ext.                     | Types                                                                                                    | Grp                                                                                                    | Transfer                                                                                                    | CoS                                     | Free                                    | Clean                                             | Bar                                         | DND                                    | Alarm Clock                                                |                                                                    |                                                       |
|                                    | ļ:=                           | Mohammadi Ali                                     | Room 2001                                            |                                 | 2001                     | Single                                                                                                    |                                                                                                    | 24                                                                                                    | 5                                       | ×                                       | ~                                                 |                                             | 4                                      | 0                                                          |                                                                    |                                                       |
|                                    |                               | Free                                              | Room 2002                                            |                                 | 2002                     | Double                                                                                                    |                                                                                                    |                                                                                                    | C.                                      | 1                                       | ×                                                 |                                             | 4                                      |                                                            |                                                                    |                                                       |
|                                    | Showing 1 to                  | o 2 of 2 rows                                     |                                                      |                                 |                          |                                                                                                    |                                                                                                    |                                                                                                    |                                         |                                         |                                                   |                                             |                                        |                                                            |                                                                    |                                                       |
|                                    |                               |                                                   |                                                      |                                 |                          |                                                                                                    |                                                                                                    |                                                                                                    |                                         |                                         |                                                   |                                             |                                        |                                                            |                                                                    |                                                       |
|                                    |                               |                                                   |                                                      |                                 |                          |                                                                                                    |                                                                                                    |                                                                                                    |                                         |                                         |                                                   |                                             |                                        |                                                            |                                                                    |                                                       |
|                                    |                               | ×                                                 | Free<br>let free                                     | PBX                             |                          | FreePBX is a n<br>Sangoma<br>reePBX 14.0.3.6                                                                                                    | egistered trader<br>Technologies I<br>Is licensed und                                                  | emark of<br>Inc.<br>Ider the GPL                                                                                                    |                                         | ) <b>S</b> /                            |                                                   | GOI                                         | MA                                     |                                                            |                                                                    |                                                       |
|                                    |                               | ×                                                 | Free Let free                                        | PBX<br>lom ring™                |                          | FreePBX is a m<br>Sangoma<br>reePBX 14.0.3.6<br>Copyrij                                                                                                    | egistered tradei<br>Technologiet I<br>Is licensed und<br>ght® 2007-2018                                | emark of<br>Inc.<br>Ider the GPL<br>18                                                                                                    |                                         | ) <b>5</b> /                            |                                                   |                                             | <b>MA</b>                              | <u> </u>                                                   | va • 1=7                                                           | . la                                                  |
|                                    |                               | *                                                 | Free<br>let free                                     | PBX<br>lom ring™                |                          | FreePBX is a n<br>Sangoma<br>reePBX 14.0.3.6<br>Copyrij                                                                                                    | egistered trade<br>Technologies I<br>is licensed und<br>ght® 2007-2018                                 | emark of<br>. Inc.<br>der the GPL<br>18                                                                                                    | ود.                                     | <b>S</b> (<br>ه نمو                     | <b>ممار</b>                                       | ا <b>0</b><br>ا را م                        | <b>م∧</b><br>ق ها                      | ضعيت اتا                                                   | ، توان و                                                           | یط مح                                                 |
|                                    |                               | می<br>پیمان.                                      | Free کر<br>اد free                                   | PBX<br>اom ring™                | اتاق د                   | FreePBX is a n<br>Sangorna<br>freePBX 14.0.3.6<br>Copyrig                                                                                                    | egistered trader<br>Technologies I<br>is licensed und<br>phil 2007-2018                                | emark of<br>inc.<br>der the GPL<br>ای                                                                                                    | ود.<br>برد.<br>ب ميم                    | <b>، نمو</b><br>دارای                   | <b>مما</b> هده<br>شاهده<br>ر اول                  | ا <b>0</b><br>ا را م<br>د اتاق              | <b>م∧</b><br>ق ها<br>رشود              | ضعیت اتا<br>شاہدہ مے                                       | ر توان ور<br>ر که م                                                | یط مے<br>ہمانطو                                       |
|                                    |                               | 🇙                                                 | Free کر اور می                                       | PBX<br>اوم خ                    | اتاق د                   | FreePBX is a r<br>Sangorna<br>freePBX 14.0.3.5<br>Copyrij                                                                                                    | egisered trade<br>Technologies I<br>is licensed und<br>ووف 2007-2016<br>مى باشدە                       | emark of<br>Inc.<br>der the GPL<br>الله مشا                                                                                                    | ۍ<br>ږد.<br>ل ميې                       | ، نمو<br>دارای<br>ق ها                  | شاهده<br>، اول<br>دن اتا                          | ا <b>0</b><br>ا را م<br>د اتاق<br>یز بو     | مم<br>ق ها<br>رشود<br>د تم             | ضعیت اتا<br>شاہدہ مے<br>دیگر مانن                          | ، توان ود<br>ر که ما<br>موارد ،                                    | یط مے<br>ہمانطو<br>ی توار                             |
| واهد شد آ                          | اهده خ                        | میں۔<br>پیمان۔<br>بن پیام مش                      | Free لا Free الله المالي المالي الم                  | PBX<br>اوم خ<br>اسم             | اتاق د<br>ایین           | PreePBX is a r<br>Sangpra<br>reePBX is a r<br>copyright<br>copyright<br>copyrigh                                     | egistered trade<br>Technologies I<br>is licenced and<br>phe 2007-2016<br>اهده<br>اهده باشد             | emark of<br>Inc.<br>der the GPL<br>هم مشا<br>کر دو                                                                                                    | ی<br>ود.<br>بی میم<br>ا را ه<br>ارسا(   | ، نمو<br>دارای<br>ق ها                  | مساهده<br>شاهده<br>، اول<br>دن اتا<br>ددمتکا      | ارا م<br>د اتاق<br>یز بو<br>ای خ            | می<br>ق ها<br>مشود<br>د تم             | ضعیت اتا<br>شاہدہ مے<br>دیگر مانن<br>مان پیام              | ، توان وه<br>ر که مه<br>موارد ه<br>که میه                          | یط مے<br>ممانطو<br>ی تواز<br>مور تی                   |
| واهد شد آ                          | اهده خ                        | مجمان.<br>پهمان.<br>بن پيام مش                    | Free کر<br>الی از می<br>میهمان ا                     | PBX<br>اوم خ<br>اسم<br>اسم      | اتاق د<br>بایین<br>اهد ش | ۲۲۹۹۹۲ الاعم<br>۲۹۹۹۲ الاعک<br>۲۹۹۹۲ الاعک<br>۲۹۹۹ الاعک<br>۲۹۹۹ الاعک<br>۲۹۹۹ الاع<br>۲۹۹۹ الاع<br>۲۹۹۹ الاعک<br>۲۹۹۹ الاعک<br>۲۹۹۹ الاعک<br>۲۹۹۹ الاعک<br>۲۹۹۹ الاعک<br>۲۹۹۹ الاعک<br>۲۹۹۹ الاعک<br>۲۹۹۹ الاعک<br>۲۹۹۹ الاعک<br>۲۹۹۹ الاعک<br>۲۹۹۹ الاعک<br>۲۹۹۹ الاعک<br>۲۹۹۹ الاعک<br>۲۹۹۹ الاعک<br>۲۹۹۹ الاعک<br>۲۹۹۹ الاعک<br>۲۹۹۹ الاع<br>۲۹۹۹ الاع<br>۲۹۹۹ الاع<br>۲۹۹۹ الاع<br>۲۹۹۹ الاع<br>۲۹۹۹ الاع<br>۲۹۹۹ الاع<br>۲۹۹۹ الاع<br>۲۹۹۹ الاع<br>۲۹۹۹ الاع<br>۲۹۹۹ الاع<br>۲۹۹۹ الاع<br>۲۹۹۹ الم<br>۲۹۹۹ الاع<br>۲۹۹۹ الم<br>۲۹۹۹ الاع<br>۲۹۹۹ الم<br>۲۹۹۹ الم<br>۲۹۹۹ الم                                                                                                    | egistered trade<br>Technologies I<br>is licenced and<br>préf 2007-2014<br>اهده ت<br>اهده باشد<br>مشاهد | میر<br>امریک<br>می مشا<br>کردہ<br>یامھا م                                                                                                    | ید.<br>برد.<br>میم<br>ارساز<br>ین پ     | ، نمو<br>دارای<br>ق ها<br>اران<br>ليم ا | شاهده<br>۱۰ اول<br>دن اتا<br>دمتکا                | ارا م<br>د اتاق<br>یز بو<br>ی خ             | می<br>ق ها<br>د تم<br>ی برا<br>یآید    | ضعیت اتا<br>شاہدہ مے<br>دیگر مانن<br>مان پیام              | ، توان وه<br>ر که من<br>موارد م<br>که ميه<br>۷ که د                | یط می<br>عمانطو<br>ی تواز<br>بور تی<br>اaid ؟         |
| عواهد شد <sup>-</sup>              | اهده خ                        | مجمان.<br>پهمان.<br>بن پيام مش                    | Free ¥ Erfree                                        | PBX<br>اوم خ<br>اسم<br>ىد.      | اتاق د<br>بایین<br>اهد ش | ۲۲۹۹۹۲ الامی<br>۲۹۹۹۲ کی<br>۲۹۹۹۲ کی<br>۲۹۹۹۲ کی<br>۲۹۹۹۲ کی<br>۲۹۹۹۲ کی<br>۲۹۹۹۲ کی<br>۲۹۹۹۲ کی<br>۲۹۹۹۲ کی<br>۲۹۹۹۲ کی<br>۲۹۹۹۲ کی<br>۲۹۹۹۲ کی<br>۲۹۹۹۲ کی<br>۲۹۹۹۲ کی<br>۲۹۹۹۲ کی<br>۲۹۹۹۲ کی<br>۲۹۹۹۲ کی<br>۲۹۹۹۲ کی<br>۲۹۹۹۲ کی<br>۲۹۹۹۲ کی<br>۲۹۹۹۲ کی<br>۲۹۹۹۲ کی<br>۲۹۹۹۲ کی<br>۲۹۹۹۲ کی<br>۲۹۹۹۲ کی<br>۲۹۹۹<br>۲۹۹۹<br>۲۹ | می معالم المعلم<br>المحد م<br>المحد م<br>المحد م<br>المحد م<br>مشاهد                                   | می می می می می می می می می می می می می م                                                                                                    | ود.<br>ب مير<br>ا را ه<br>ارسا(<br>ين پ | ، نمو<br>دارای<br>ق ها<br>اران<br>ليم ا | شاهده<br>، اول<br>دن اتا<br>بدمتكا                | ارا م<br>د اتاق<br>یز بو<br>ی خ             | می<br>ق ها<br>د تم<br>ی برا<br>یآید    | ضعیت اتا<br>شاہدہ مے<br>دیگر مانن<br>مان پیام<br>ر ادامہ م | ، توان وه<br>ر که من<br>موارد م<br>که ميه<br>۸ که د                | یط مے<br>عمانطو<br>ی توان<br>مور تی<br>1aid ؟         |
| عواهد شد <sup>-</sup>              | اهده خ                        | مجمان.<br>پمان.<br>بن پيام مش                     | Free ¥                                               | PBX<br>اوم خ<br>اسم<br>سد.      | اتاق د<br>بایین<br>اهد ش | مند و ا<br>عند و ا<br>نمود.<br>د در پ                                                                                                    | می باش<br>انده باش<br>اهده ا<br>م باشد<br>م شاهد                                                       | می می می می می می می می می می می می می م                                                                                                    | ی<br>د.<br>ل میم<br>ارسا(<br>ین پ       | ، نمو<br>دارای<br>ق ها<br>اران<br>ليم ا | شاهده<br>شاهده<br>دن اتا<br>دمتکا<br>وه تنظ       | ا را م<br>د اتاق<br>ای خ<br>، نحو           | ق ها<br>ن شود<br>ی برا<br>ی برا        | ضعیت اتا<br>شاہدہ مے<br>دیگر مانن<br>مان پیام              | ، توان ود<br>ر که من<br>که میه<br>۷ که د.<br>Con:                  | یط مح<br>عمانطو<br>ی تواز<br>ا 1aid<br>بورتی<br>fig ب |
| مواهد شد <sup>-</sup>              | اهده خ                        | مجمان.<br>يىن پيام مش                             | Free بر Free بر                                      | PBX<br>اسم خ<br>اسم<br>ىد.      | اتاق د<br>بایین<br>اهد ش | المعلقة المعلمة المعلمة المعلمة المعلمة المعلمة المعلمة المعلمة المعلمة المعلمة المعلمة المعلمة المعلمة المعلمة<br>المعلمة المعلمة المعلمة المعلمة المعلمة المعلمة المعلمة المعلمة المعلمة المعلمة المعلمة المعلمة المعلمة المعلمة<br>المعلمة المعلمة المعلمة المعلمة المعلمة المعلمة المعلمة المعلمة المعلمة المعلمة المعلمة المعلمة المعلمة المعلمة                                                                                                    | می باش<br>اهده ز<br>ه باشد<br>مشاهد                                                                    | همان م<br>همان م<br>عم مشا<br>ل کرده<br>يامها م                                                                                                    | ود.<br>ل میر<br>ا را ه<br>ارسال         | ، نمو<br>دارای<br>ق ها<br>اران          | شاهده<br>، اول<br>دن اتا<br>بدمتكا                | ا م<br>د اتاق<br>ی خو<br>، نحو              | ق ها<br>ن شود<br>ی برا<br>ی آید        | ضعیت اتا<br>شاهدہ مے<br>دیگر مانن<br>مان پیام<br>ر ادامہ م | , توان و<br>ر که مد<br>که میه<br>۷ که د.<br>Con:<br>۱eral          | بط می<br>ممانطو<br>ی توان<br>ا 1aid<br>fig ب          |
| مواهد شد <sup>-</sup><br>Home Chec | باهده<br>«In Chec             | پمان.<br>پمان پیام مش                             | Free لد free<br>الی از می<br>میهمان ا                | PBX<br>اسم موم خ<br>اسم<br>سد.  | اتاق د<br>بایین<br>اهد ش | ۲۲۹۹۹۵۲ نه ۲۵<br>۲۹۹۹ که ۲۵۵۶<br>۲۹۹۹ که ۲۵۵۶<br>۲۰۵۹ که ۲۹۹۹<br>۲۰۵۹ که ۲۹۹۹<br>۲۹۹۹ ۲۹۹۹ ۲۹۹۹<br>۲۹۹۹ ۲۹۹۹ ۲۹۹۹<br>۲۹۹۹ ۲۹۹۹                                                                                                    | می می است<br>اهده ن<br>اهده ا<br>می باشد<br>مشاهد<br>مشاهد<br>مشاهد                                    | eresk of<br>Free Second<br>Participant<br>Participant<br>Partici                                                                                                    | ید.<br>ی میر<br>ا را ه<br>ین پ          | اکا (<br>دارای<br>ق ها<br>اران<br>ایم ا | شاهده<br>، اول<br>دن اتا<br>بدمتکا<br>وه تنظ      | ا م ا<br>د اتاق<br>ییز بو<br>ی خور<br>، نحو | ق ها<br>ن شود<br>ی برا<br>ی آید        | ضعیت اتا<br>شاهدہ مے<br>دیگر مانن<br>مان پیام<br>ر ادامہ م | ، توان وه<br>ر که مد<br>که میه<br>N که د<br>Con:<br>Ieral          | یط می<br>عمانطو<br>ی تواز<br>اaid :<br>fig ب          |
| r عواهد شد<br>Home Chec            | لھدہ ≺<br>«In Chec            | یهمان.<br>پهمان.<br>بن پیام مش<br>k0ut Wake Up    | Free لد free<br>الی از می<br>میهمان ا                | PBX<br>اسم موم خ<br>اسم<br>سد.  | اتاق د<br>بایین<br>اهد ش | المحكود المحكوم المحكوم<br>ومحكوم المحكوم ال<br>ومحكوم المحكوم المحكوم المحكوم المحكوم المحكوم المحكوم المحكوم المحكوم المحكوم المحكوم المحكوم المحكوم المحكوم المحكوم المحكوم المحكوم المحكوم المحكوم المحكوم المحكوم المحكوم المحكوم المحكوم المحكوم المحكوم المحكوم المحكوم المحكوم الم                                                                                                    | می باش<br>اهده ن<br>اهده باشد<br>ه باشد<br>مشاهد<br>مشاهد                                              | eresk of<br>Tre<br>Tre<br>appoint<br>appoint<br>appoint<br>L<br>Appoint<br>Appoint<br>Appoin | ید.<br>ی میپ<br>ا را ه<br>ین پ          | ، نمو<br>دارای<br>ق ها<br>اران          | شاهده<br>، اول<br>دن اتا<br>بدمتکا                | ا ا م<br>د ا تاق<br>ی خ<br>، نحو            | ق ها<br>ںشوہ<br>ی برا<br>یآید          | ضعیت اتا<br>شاهدہ مے<br>دیگر مانن<br>مان پیام<br>ر ادامہ م | , توان و<br>ر که من<br>که میه<br>که د.<br>N که د.<br>Con:<br>ieral | یط مح<br>ممانطو<br>ی توان<br>ا aid<br>بورتی<br>fig    |
| مواهد شد <sup>-</sup><br>Home Chec | ناهده -<br>cin Chec<br>Genera | بهمان.<br>بهمان مش<br>بن پیام مش<br>k Out Wake Up | Free Let free<br>الی از می<br>میهمان ا!<br>List- Con | PBX<br>اسم :،وم خ<br>اسم<br>سد. | اتاق د<br>بایین<br>اهد ش | المعلم المعلم<br>المعلم المعلم المعلم المعلم المعلم المعلم المعلم المعلم المعلم المعلم المعلم المعلم المعلم المعلم المعلم المعلم<br>معلم المعلم المعلم المعلم المعلم المعلم المعلم المعلم المعلم المعلم المعلم المعلم المعلم المعلم المعلم المعلم ا                                                                                                    | می بواعد<br>این این این این این این این این این این                                                    | eresk of<br>Inc.<br>من معمان م<br>عم مشا<br>کردہ<br>یامھا م<br>tenu / Orders                                                                                                    | ود.<br>ل میہ<br>ا را ہ<br>ین پ          | ، نمو<br>دارای<br>ق ها<br>اران<br>لیم ا | شاهده<br>م اول<br>دن اتا<br>وه تنظ<br>stomer Tick | ا را م<br>د اتاق<br>ی خ<br>، نحو            | ق ها<br>ق ها<br>د تم<br>ی برا<br>ی آید | ضعیت اتا<br>شاهدہ مے<br>دیگر مانن<br>مان پیام<br>ر ادامہ م | , توان و<br>ر که مد<br>که میه<br>۷ که د.<br>۱eral                  | یط می<br>ممانطو<br>ی توان<br>اaid 1<br>بورتی<br>fig ب |

در این بخش که اولین مرحله برای راهاندازی Property Manager میباشد میتوان تنظیمات عمومی مانند ست کردن لوگوی هتل، آدرس هتل، ایمیل هتل، ست کردن داخلی Receptionist، ست کردن Dial Plan مورد استفاده برای تماس های معمولی و همچنین تماس Emergency، تعیین درصد مالیاتهای مختلف، تخفیفها، و همچنین Customer Ticket را انجام داد.

FreePEX is a registered trademark of Sangoma Technologies Inc. FreePEX 14.0.3.6 is licensed under the GPL Copyright® 2007-2019

\* FreePBX

C SANGOMA

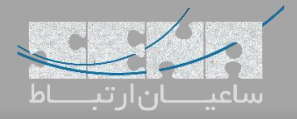

| +                       |        |                          |                  |                  |  |
|-------------------------|--------|--------------------------|------------------|------------------|--|
|                         |        |                          | Search           | ☺ Ⅲ-             |  |
| Action                  | Types  | Description              | Price Additio    | nal Guests Taxes |  |
|                         | Single | Room With One Single Bed | \$100.00 \$10.00 | 8.00 %           |  |
|                         | Twin   | Room With One Twin Bed   | \$150.00 \$10.00 | 8.00 %           |  |
| 1                       | Double | Room With Two Single Bed | \$200.00 \$10.00 | 8.00 %           |  |
| Showing 1 to 3 of 3 rov | VS     |                          |                  |                  |  |
|                         |        |                          |                  |                  |  |
|                         |        |                          |                  |                  |  |
|                         |        |                          |                  |                  |  |

در این بخش میتوان نوعهای مختلف اتاقها را تعریف نموده تا در بخش Add Room از آنها استفاده نمود. همچنین قیمت اتاقها را هم میتوان وارد کرد تا به صورت اتوماتیک در صورتحساب آورده شود.

:Add Room •

|             |       |           |           | Search | C 🗉 🖽 - |
|-------------|-------|-----------|-----------|--------|---------|
| ension Type | Exten | Name      | Room Type |        |         |
| e.          | 1000  | 1000      |           |        |         |
| •           | 101   | 101       |           |        |         |
| L.          | 102   | 102       |           |        |         |
| <b>L</b>    | 103   | 103       |           |        |         |
| <b>L</b>    | 104   | 104       |           |        |         |
| •           | 160   | 160       |           |        |         |
| L.          | 200   | 200       |           |        |         |
|             | 2000  | Reception |           |        |         |
| Im          | 2001  | Room 2001 | Single    |        | Ŧ       |
| jung        | 2002  | Room 2002 | Double    |        | •       |

در این بخش می توان نوع اتاق های مختلف را به خود اتاق ها نسبت داد و همچنین داخلی مربوط به تلفن اتاق ها هم در این بخش مشخص کرد. به عنوان مثال در تصویر بالا داخلی ۲۰۰۰ برای پذیرش می باشد و قابل تغییر نیست. اما داخلی ۲۰۰۱ به اتاق ۲۰۰۱ ارتباط دارد و همچنین اتاق Single می باشد.

## • تب Mini-Bar.

|        |            |        | Search     | 0 ⊪- |
|--------|------------|--------|------------|------|
| Digits | Products   | Prices | Taxes      |      |
| 0      | Pepsi Cola | 3.00   | Tax Normal | •    |
| 1      | Coca       | 3.00   | Tax Normal | *    |
| 2      | Water      | 1.00   | Tax Normal |      |

در این بخش می توان اقلام مربوط به Mini-Bar را وارد کرده و قیمت آن ها را هم تعریف کرد.

| :Restaurant Setting | • |
|---------------------|---|
|---------------------|---|

| ctio          | ĩ | Reference | Type      | Product   | Price   | Charge                | Image         |  |
|---------------|---|-----------|-----------|-----------|---------|-----------------------|---------------|--|
|               |   | 00005     | Breakfast | Breakfast | \$7.00  | 8.00% (Tax<br>Normal) | breakfast.jpg |  |
| A CONTRACT OF |   |           |           |           |         |                       |               |  |
|               |   |           | Lunch     | Lunch     | \$25.00 | 8 00% /Tay            | lunch log     |  |

در این بخش می توان منوی رستوران را به همراه قیمت تعریف کرده همچنین تصویر برای آنها در نظر گرفت.

:Billing Rates •

| Billing Rates 😡        |                |                                 |                   |         |       |       |          |
|------------------------|----------------|---------------------------------|-------------------|---------|-------|-------|----------|
| +                      |                |                                 |                   |         |       |       |          |
| Rate Recon             | ded            | 2/2                             |                   |         |       |       |          |
|                        |                |                                 | Search            |         | C I   | III • |          |
| Action                 | Outbound Route | Connection Charge               | Billing Increment | t Price | Тахе  | Mask  |          |
|                        | A2billing-Out  | \$0.50                          | 60"               | \$1.00  | 8.00% | 1     |          |
|                        | To-Sena        | \$0.50                          | 60"               | \$1.00  | 8.00% | 1     |          |
| Showing 1 to 2 of 2 ro | WS             |                                 |                   |         |       |       |          |
|                        |                |                                 |                   |         |       |       |          |
|                        |                |                                 |                   |         |       |       |          |
|                        |                |                                 |                   |         |       |       | » Submit |
|                        | * FreePBX      | EX is a registered trademark of | CAN               | CON     |       |       |          |

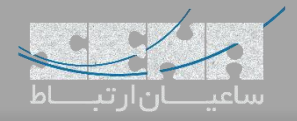

|  | :Maid | Services |  |
|--|-------|----------|--|
|--|-------|----------|--|

| Service Numl      | per Label      | *          | Priority Level | Туре<br>ТТS | File   |   |                |  |
|-------------------|----------------|------------|----------------|-------------|--------|---|----------------|--|
|                   |                |            |                |             | Search | S |                |  |
| Action            | Service Number | Label      |                | File        |        |   | Priority Level |  |
|                   | 01             | Need Help  |                |             |        |   | ****           |  |
|                   | 02             | Room Dirty |                |             |        |   | ***☆           |  |
|                   | 03             | Need Towel |                |             |        |   | **☆☆           |  |
|                   | 04             | Room Dirty |                |             |        |   | ★☆☆☆           |  |
| Showing 1 to 4 of | 4 rows         |            |                |             |        |   |                |  |

در این بخش می توان برای خدمات متعددی که ممکن است میهمانان هتل از داخل اتاق خود درخواست کنند کد تعریف کرد تا میهمانان بتوانند از طریق پنل UCP و یا حتی با شماره گیری کد مورد نظر، این خدمات را درخواست کنند.

تب گزارشات بخش Billing Report:

|                          |                    |           |              | Search |                | C [  | 1        |  |
|--------------------------|--------------------|-----------|--------------|--------|----------------|------|----------|--|
| Date of Arrival          | Date of Departure  | Room      | Guest        |        | Invoice Number | Paid | Download |  |
| 09/05/2018 04:07pm       | 09/05/2018 04:30pm | Room 2001 | Jack Daniels |        | 2A1EC9B974     | 0    | *        |  |
| 09/05/2018 04:32pm       | 09/06/2018 09:18am | Room 2002 | Hasan Papi   |        | 2A1ED7E532     | 0    | *        |  |
| Showing 1 to 2 of 2 rows |                    |           |              |        |                |      |          |  |
|                          |                    |           |              |        |                |      |          |  |
|                          |                    |           |              |        |                |      |          |  |
|                          |                    |           |              |        |                |      |          |  |

در این بخش می توان وضعیت صور تحساب میهمانانی که Check Out کردهاند را مشاهده نمود و همچنین می توان فایل PDF مربوط به صور تحساب را دانلود کرد.

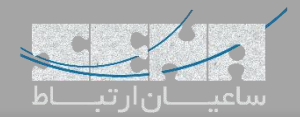

:Company Report •

| company report  | v                            |                            |                              |                        |              |
|-----------------|------------------------------|----------------------------|------------------------------|------------------------|--------------|
|                 | Start Date : 09/01/20        | 018 End Date : 09/30/201   | 8 Type of report : Arrivals  | & Departures 🔻         |              |
|                 |                              | Hotel Occupa               | incy Rates                   |                        |              |
| sc 4            |                              |                            |                              |                        |              |
| Roon            | •                            |                            |                              |                        |              |
| Jo 2            |                              |                            |                              |                        |              |
| 9q µ 1          |                              |                            |                              |                        |              |
| 2<br>S          |                              |                            |                              |                        |              |
| 2P 01 2018      | p 05 2018 Sep 09 2018        | sep 13 2018' sep           | 17 2018' Sep 21 2018'        | sep 25 2018 se         | 29 2018      |
| ● Arrival ● De  | parture 🔷 Available 🔷 Bookir | ng - To Do 🔷 Booking - Car | nceled 🐣 Booking - Confirmed | 🔷 Total - To Do 🔶 Tota | 1 - Canceled |
| 🔵 Total - Confi | rmed                         |                            |                              |                        |              |

در این بخش میتوان گزارشی کلی از وضعیت ورود و خروج، رزروها، جمع کل و ... را در بازههای زمانی مختلف مشاهده کرد.

The status بخش Booking Status:

|                |          |      |    |    |    |    |    | Dr | to fr  |      |    | 00/01 | /2018 |    | to |    | 00/20 | /2010 |    |    | ~  |    |    |     |     |    |    |    |    |      |
|----------------|----------|------|----|----|----|----|----|----|--------|------|----|-------|-------|----|----|----|-------|-------|----|----|----|----|----|-----|-----|----|----|----|----|------|
|                |          |      |    |    |    |    |    | Da | ite fr | om : |    | 09/01 | /2018 |    | to |    | 09/30 | /2018 |    |    | 5  |    |    |     |     |    |    |    |    |      |
|                |          |      |    |    |    |    |    |    |        |      |    |       |       |    |    |    |       |       |    |    |    |    |    |     |     |    |    |    |    |      |
|                |          |      |    |    |    |    |    |    |        |      |    |       |       |    |    |    |       |       |    |    |    |    |    | Sea | rch |    |    |    |    | II • |
| Room           | 01       | 02   | 03 | 04 | 05 | 06 | 07 | 08 | 09     | 10   | 11 | 12    | 13    | 14 | 15 | 16 | 17    | 18    | 19 | 20 | 21 | 22 | 23 | 24  | 25  | 26 | 27 | 28 | 29 | 30   |
| Room 2001      |          |      |    |    |    | •  | •  |    |        |      |    |       |       |    |    |    |       |       |    |    |    |    |    |     |     |    |    |    |    |      |
| Room 2002      |          |      |    |    |    |    |    |    |        |      |    |       |       |    |    |    |       |       |    |    |    |    |    |     |     |    |    |    |    |      |
| Showing 1 to 2 | 2 of 2 r | rows |    |    |    |    |    |    |        |      |    |       |       |    |    |    |       |       |    |    |    |    |    |     |     |    |    |    |    |      |
|                |          |      |    |    |    |    |    |    |        |      |    |       |       |    |    |    |       |       |    |    |    |    |    |     |     |    |    |    |    |      |
|                |          |      |    |    |    |    |    |    |        |      |    |       |       |    |    |    |       |       |    |    |    |    |    |     |     |    |    |    |    |      |
|                |          |      |    |    |    |    |    |    |        |      |    |       |       |    |    |    |       |       |    |    |    |    |    |     |     |    |    |    |    |      |
|                |          |      |    |    |    |    |    |    |        |      |    |       |       |    |    |    |       |       |    |    |    |    |    |     |     |    |    |    |    |      |
|                |          |      |    |    |    |    |    |    |        |      |    |       |       |    |    |    |       |       |    |    |    |    |    |     |     |    |    |    |    |      |
|                |          |      |    |    |    |    |    |    |        |      |    |       |       |    |    |    |       |       |    |    |    |    |    |     |     |    |    |    |    |      |

در این بخش می توان وضعیت خالی/اشغال بودن اتاقها را در بازههای تاریخی متعدد مشاهده نمود. این گزارش به صورت کلی وضعیت فعلی اشغال بودن و یا رزرو بودن اتاقها را نیز نمایش میدهد.

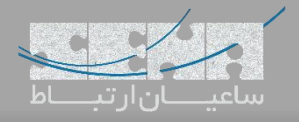

| .Poo | king   | Lict |  |
|------|--------|------|--|
| :000 | nii ig | LISU |  |

|     |           | Filton     | Canceled Con | formed Checked In                                                                                                    | To De |             |        |            |            |            |  |
|-----|-----------|------------|--------------|----------------------------------------------------------------------------------------------------|-------|-------------|--------|------------|------------|------------|--|
|     |           | FILCE      | Canceled Con | checked in                                                                                                    | 10 00 |             |        |            |            |            |  |
|     |           |            |              |                                                                                                    |       |             |        | Search     | C          |            |  |
| -   |           | J 🗹        | 2            | 1 million and a million and a mi | 2+    | -           | 0      | Arrival    | Depature   | =          |  |
|     |           |            | mehdi saeidi | Room 2002                                                                                                    | ×     | Credit Card | \$0.00 | 09/14/2018 | 09/16/2018 | 2A1ED817B4 |  |
| Sho | wing 1 to | 1 of 1 rov | NS           |                                                                                                    |       |             |        |            |            |            |  |
|     |           |            |              |                                                                                                    |       |             |        |            |            |            |  |
|     |           |            |              |                                                                                                    |       |             |        |            |            |            |  |
|     |           |            |              |                                                                                                    |       |             |        |            |            |            |  |
|     |           |            |              |                                                                                                    |       |             |        |            |            |            |  |
|     |           |            |              |                                                                                                    |       |             |        |            |            |            |  |

در این بخش می توان وضعیت رزروها را مشاهده کرده و در صورت تایید ورود میهمان وضعیت رزرو را به Arrived تغییر داده و یا رزرو را Cancel کرد.

Menu/Orders

| Manuel Oudans O                                                  |                                                                                                    |
|------------------------------------------------------------------|----------------------------------------------------------------------------------------------------|
| Menu / Orders Ø                                                  |                                                                                                    |
| Room number Room 2001 * Mini-Bar Yes                             | <u>Ali Mohammadi</u>                                                                                                    |
|                                                                  | Search 🔳 🎹 🗸                                                                                                    |
| Action Product                                                   | Price Charge                                                                                                    |
| No matc                                                          | ching records found                                                                                                    |
| Products List                                                    |                                                                                                    |
| Search Hide All                                                  |                                                                                                    |
| Mini-Bar Products                                                |                                                                                                    |
|                                                                  |                                                                                                    |
| Pepsi Cola                                                       | \$3.00 8.00 % - Tax Normal                                                                                                    |
| 0 Pepsi Cola   1 Coca                                            | \$3.00 8.00 % - Tax Norma/<br>\$3.00 8.00 % - Tax Norma/                                                                                                    |
| 0   Pepsi Cola     1   Coca     2   Water                        | \$3.00 8.00 % - Tax Norma/<br>\$3.00 8.00 % - Tax Norma/<br>\$1.00 8.00 % - Tax Norma/                                                                      |
| Pepsi Cola   O   Pepsi Cola   O   Coca   Z   Water   S   Whiskey | \$3.00       8.00 % - Tax Normal         \$3.00       8.00 % - Tax Normal         \$1.00       8.00 % - Tax Normal         \$5.00       8.00 % - Tax Normal |

در این بخش می توان سفارش غذا و میان وعده میهمانان را با استفاده از انتخاب شماره اتاق انجام داده و در نهایت هزینهها به صور تحساب نهایی میهمان وارد خواهد شد.

پنل UCP:

حال که تنظیمات کلی و تعاریف اصلی از طریق محیط اصلی ماژول تعریف شد، می توان از طریق UCP از این ماژول استفاده کرد. میتوان با استفاده از دسترسیهایی که تعریف میشود این امکان را داد تا پرسنل هتل و میهمانان بتوانند با ورود به پنل کاربری خود دسترسیهای محدود شده خود را مشاهده و از آن استفاده کنند.

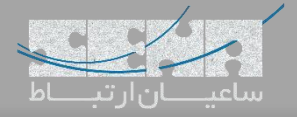

YO

:Receptionist •

| Check In | 0                    |                      |
|----------|----------------------|----------------------|
|          | Check-in             |                      |
|          | Arrival              | Departure            |
|          | 09/06/2018 09:56am 0 | 09/06/2018 09:56am 0 |
|          | Room                 | Additional month in  |
|          | Room 2001 🛦 🔹        | Additional guest     |
|          | Last name            | First name           |
|          | 9                    | 9                    |
|          | Language             | Voicemail Password   |
|          | br •                 | 8441                 |
|          | Email                | Coll Bastriction     |
|          | Email                | Lineted *            |
|          |                      | Onidoked             |
|          | Community            |                      |
|          | Comments             |                      |
|          |                      |                      |
|          |                      |                      |

همانطور که در تصویر بالا مشاهده می شود در صورتی که پذیرش کننده با دسترسی خود به پنل کاربری وارد شود تنها میتواند به موارد مورد نیاز برای پذیرش کننده دسترسی داشته باشد.

:Restaurant •

| Room 2001 V                                      |        |          |        |         |         |
|--------------------------------------------------|--------|----------|--------|---------|---------|
|                                                  |        |          | Search |         |         |
| Date                                             | Action | Product  |        | Price   | Charge  |
| 09/06/2018 09:35AM                               |        | unch     |        | \$25.00 | \$27.00 |
|                                                  |        |          |        | TOTAL   | \$27.00 |
| 3110WING 1 10 2 01 210WS                         |        |          |        |         |         |
| roducts List                                     | akfast | Hide All |        |         |         |
| roducts List<br>earch<br>Breakfast - 00005 - Bre | akfast | Hide All |        |         |         |

همچنین رستوران و مینی بار با استفاده از دسترسی خود تنها قادر به مشاهده و استفاده از امکانات مورد نیاز رستوران میباشند.

|                                                                                                    | :Hotel Guests   |
|----------------------------------------------------------------------------------------------------|-----------------|
| IR ROOM                                                                                                    | ≗×              |
| Welcome Ali Mohammadi                                                                                         |                 |
| can read your own room status, mini has sand a massate to the recentionist or sheek your phone consumptions   |                 |
| can eau your omn room status, mini bar, send a message to the receptionist, or check your phone consumptions. | tel 7 L el el e |
|                                                                                                    | ساعيان أرتباط   |
|                                                                                                    |                 |
|                                                                                                    |                 |
|                                                                                                    |                 |
| /our Room.                                                                                                    | Mini Bar.       |
|                                                                                                    |                 |
| Room name : Room 2001<br>Room phone : 2001<br>Room phone : 2001                                               |                 |
| Room group :<br>Room status : Busy                                                                            |                 |
| Room is : Clean                                                                                               |                 |
|                                                                                                    |                 |
| larmclock                                                                                                    | Messages        |
| _                                                                                                    |                 |
| Add                                                                                                    | Need Help *     |
| Sep 06 2018 10:13 > Scheduled                                                                                 |                 |

در نهایت میهمانان هتل هم با مراجعه به پنل کاربری خود میتوانند دسترسیهایی مانند مشاهده وضعیت اتاق خود، ثبت پیام برای خدمتکاران، و تنظیم هشدار ساعت را انجام داده و سفارشهای داده شده خود را از مینی بار مشاهده کنند.

| Hotel California<br>56 Route de Vannes<br>56400<br>La Roche Bernard<br>Fél : (33)297565656                         |     | رتباط      | ساعيان ا        | /        |
|----------------------------------------------------------------------------------------------------|-----|------------|-----------------|----------|
| notel.california@orange.fr                                                                                         |     |            | 0               |          |
| nvoice number: 2A1ED82CCB                                                                                          |     | Ali Mohamm | adi             |          |
| Delivered at : 09/06/2018                                                                                          |     |            |                 |          |
| Invoice                                                                                                    |     |            |                 |          |
| Hotel                                                                                                    |     |            |                 |          |
| Service                                                                                                    | QT  | U.P        | Taxes incl.     | Price    |
| Overnight stays for the room number 2001 model Single (Tax Normal : 8.00%)<br>Period from 09/05/2018 to 09/06/2018 | 1   | \$100.00   | \$108.00        | \$108.00 |
| Price with 20.00% discounting<br>You save : <b>\$21.60</b>                                                         | 1   | \$80.00    | \$86.40         | \$86.40  |
| Restaurant - Bar                                                                                                   |     |            |                 |          |
| Products                                                                                                    | Q.T | U.P        | Taxes incl.     | Price    |
| Lunch - (Tax Normat : 8.00%)                                                                                       | 1   | \$25.00    | \$27.00         | \$27.00  |
|                                                                                                    |     |            | Total :         | \$27.00  |
|                                                                                                    |     | Total      |                 |          |
|                                                                                                    |     |            |                 | Sum      |
|                                                                                                    |     |            | Total :         | \$113.40 |
|                                                                                                    |     |            | Taxes :         | \$31.40  |
|                                                                                                    |     |            | Tourist Tax :   | \$3.50   |
|                                                                                                    |     | Remain     | ns to be paid : | \$116.90 |

در تصویر بالا میتوان یک نمونه صورتحساب مشتری را مشاهده نمود که با تنظیمات دلخواه در بخش مدیریتی می توان آن را بر اساس نیاز ویرایش کرد.